使用Eclipse调试Java程序代码Java认证考试 PDF转换可能丢失 图片或格式,建议阅读原文

https://www.100test.com/kao\_ti2020/644/2021\_2022\_\_E4\_BD\_BF\_ E7\_94\_A8Ecli\_c104\_644907.htm 创建Java项目 当Eclipse首次启 动时进入的是资源透视图,在这个透视图中可以管理项目、 文件夹、文件和其它资源,按照Eclipse的说法,这些面板叫 做视图,一套完整的视图叫做透视图,在资源透视图中,你 可以使用左上方的视图(导航视图)导航和创建资源。 在Eclipse中做事之前,如创建Java程序,需创建一个Java项目

, 创建Java项目的步骤如下: 1、在导航视图上点击右键, 在 弹出的上下文菜单中选择新建项目; 2、在新建项目对话框 中, Eclipse提供了项目选项: Java, 插件开发等。因此你想要 创建一个Java项目,在对话框左边选择Java;3、在对话框右 边选择Java项目,如果你还安装了其它Java插件开发包,在这 里也会一起列出来(如EJB, Servlet等), Eclipse默认安装 的JDT仅支持标准Java应用程序,因此你必须选择Java项目选 项;4、点击下一步进入新建项目向导对话框;5、首先给项 目命一个名字,因为是一个简单的"Hello, world"例子,因 此这里我输入"Hello",点击下一步,设置构建Java项目的 设置选项,对于这个项目你不需要做任何修改即可;6、点 击完成; 7、Eclipse此时会提示你这种项目是和Java透视图关 联的,并询问你是否切换到Java透视图,选择是。 创建Java类 当你创建好Java项目后就可以开始创建Java程序了,尽管不是 非得这么做,但这样可以将你的Java类组织到包中,这是一次 很好的实践,通常使用域名做为包名,这样可以减少名字冲 突的可能性,如果你没有注册域名,也可以使用任何方便的

,唯一的hoc名,我在这里使用 org.eclipseguide,项目名 是hello,因此包的全名就是org.eclipseguide.hello。 按照下列步 骤创建Java程序: 1、在项目上点击右键,选择New.Class弹出 新建Java类向导; 2、第一个字段区域"源文件夹"默认是项 目的文件夹,保持默认值; 3、在包字段区域输 入org.eclipseguide.hello; 4、在类名字段区域输入HelloWorld ; 5、在"Which Method Stubs Would You Like to Create?"区 域下,选中public static void main(String[] args)。 6、点击完成

,新建java类向导将会为程序包创建一系列目录

,HelloWorld.java源文件将会放在这个包名下面。100Test下载频道开通,各类考试题目直接下载。详细请访问www.100test.com